1.บนเครื่องโทรศัพท์ ios ให้เปิด App Store

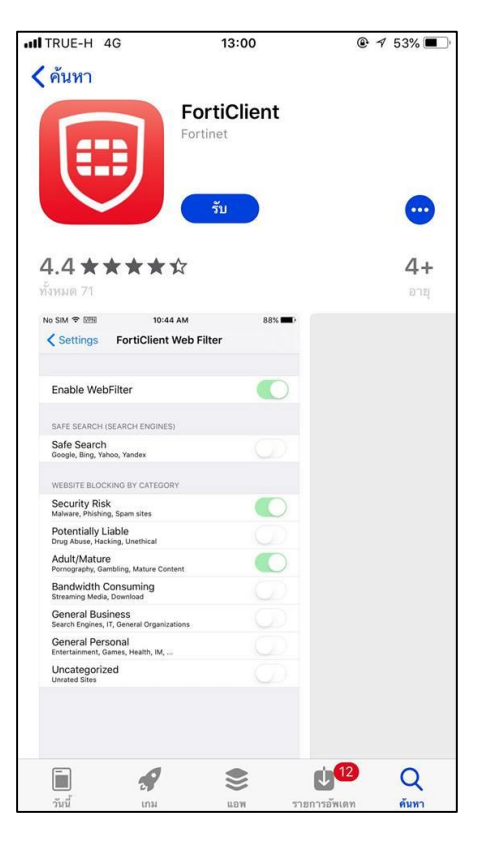

2.ให้ค้นหาชื่อโปรแกรม FortiClient VPN และกดปุ่ม ติดตั้งแอป

|                                                                                                    | 09:38                                                                                                    |                                                                                                    |
|----------------------------------------------------------------------------------------------------|----------------------------------------------------------------------------------------------------|----------------------------------------------------------------------------------------------------|
| Q forticlient                                                                                                    | t                                                                                                    | 🙁 ຍກເລີກ                                                                                                    |
| Forti                                                                                                    | <b>iClient</b><br>เมื่ออำนวยความสะดวก<br>★★☆ 71                                                                                                    |                                                                                                    |
| No. 201 T US No.44 AM                                                                                                    | ses.■ ×so sec + so so an                                                                                                    | No. Son IF IES NO.44 AM SITE                                                                                                    |
| Enable WebFilter                                                                                                    | ForthisertBeat Connected to 192.168.199                                                                                                    | Connections subleme.terminet.com >                                                                                                    |
| Safe Search<br>Safe Search<br>Roge, Krg. Search                                                                                                    | Specify Preferred Host                                                                                                    | VPN                                                                                                    |
| WEINTY RUNCHING BY CERTINGET<br>Security Risk<br>Manuer, Paring, Span alon                                                                                                    | ForthwartBeat Connection                                                                                                    | P 102308-44.100 Duration 00.03.00                                                                                                    |
| Production of Labor<br>Brug Image Assess Statistical<br>Adult/Mature<br>Monoparty, Sandara, Mature (Labor<br>Manage Assessing, Mature (Labor<br>Bardelingh, Consuming)<br>Breaking, Matu, Disensed                                                                                                    | Contract Datemay -                                                                                                    | Sent W28<br>Received 128                                                                                                    |
| Conners Buderiess<br>Search open, F. (Search Ergensteine<br>General Personal<br>Investment, Ganes, Inselb, M<br>Uncetegorized<br>Uncetegorized                                                                                                    |                                                                                                    |                                                                                                    |
|                                                                                                    |                                                                                                    | Q <u>Q</u> =                                                                                                    |
| Fort                                                                                                    | iExplorer<br>เมืออำนวยความสะดวก                                                                                                    | รับ                                                                                                    |
|                                                                                                    |                                                                                                    |                                                                                                    |
|                                                                                                    |                                                                                                    | การชื่อภายในแอพ                                                                                                    |
| Carer * Extend<br>Device Status                                                                                                    | Gaver V S2199 -                                                                                                    | การซื้อภายใมแอพ<br>com * มระพ<br>Exertsons                                                                                                    |
| Gener W Jaki Me<br>Device Status                                                                                                    | Energy Barries     Sources     Stroom (152,164,170,9)     Stroom (152,164,170,9)                                                                                                    | การชื่อภายไมแอพ<br>E Martses<br>G, barrh martses                                                                                                    |
| Gener * Jak mi<br>Device Status<br>Convice Status<br>Convice Status<br>Convocations<br>For Status 1000<br>For Status 1000                                                                                                    | Source \$ 2110     Sources     Sources       | การชื่อภายในแอท<br>                                                                                                    |
| Gene V Jahren<br>Dervise Status<br>Concest Status<br>Concest Status<br>Concest Status<br>Concest Status<br>Concest Status<br>Concest Status<br>Concest Status<br>Concest Status<br>Concest Status<br>Concest Concest<br>Concest Concest Concest<br>Concest Concest<br>Concest Concest Concest<br>Concest Concest Concest<br>Concest Concest Concest Concest<br>Concest Concest Concest Concest Concest<br>Concest Concest Co                                                                                                    | Enviro         \$2,100           Spaces         \$1,000           1,000         \$1,000           1,000         \$1,000           1,000         \$1,000           4         \$1,000           4         \$1,000           4         \$1,000           4         \$1,000           4         \$1,000                                                                                                    | Intraductional National<br>Comparison of the International<br>Comparison of the International<br>International International<br>International International International I |
| View View View View View View View View                                                                                                    |                                                                                                    | ATTRACTORIUM                                                                                                    |
| Level Data<br>Control Data<br>Control Data<br>Cont                                                 | Jack         Jack           1. Datas Project (2014) (2014)         100           1. Datas Project (2014) (2014)         100           1. Datas Project (2014) (2014)         100           1. Datas Project (2014) (2014)         100           1. Datas Project (2014) (2014)         100           1. Datas Project (2014) (2014)         100           1. Datas Project (2014) (2014)         100           1. Datas Project (2014) (2014)         100           1. Datas Project (2014) (2014)         100           1. Datas Project (2014) (2014)         100           1. Datas Project (2014) (2014)         100           1. Datas Project (2014) (2014)         100           1. Datas Project (2014) (2014)         100           1. Datas Project (2014) (2014)         100           1. Datas Project (2014) (2014) (2014)         100           1. Datas Project (2014) (2014)                                                                                                    | Antiparties and antiparties and antiparties antiparties an                                                                                                    |
| Vera Vera Sona<br>Procession<br>Procession<br>Pr | New         Date           4. Buck Note (1996, 1996, 199                                                             | Antiparte la terretaria de la terretaria de la terretaria                                                                                                    |
| Even a set<br>Even a set<br>Even a | Annu Long<br>- Constant of the second second s |                                                                                                    |
| E CONTRACTOR DE LA CONTRACTÓN DE LA CONTRACTÓN DE LA CONT                                                                                                    | Annu Long<br>- Constant of the second second s | Manual         Manual           Image: Image: Image                                                                                                    |

3. หลังจากติดตั้งเรียบร้อยแล้ว ให้เปิดแอป FortiClient VPN ขึ้นมา เลือกเมนู Connections เพื่อ เพิ่มการตั้งค่า

| TRUE-H 🗢                                                                                                    | 13:12                                                                                                    |                                                                                                    | 💶 🖸 การต | ไขค่า <b>แม่ </b> 奈 | 11:06      | 63%              |
|----------------------------------------------------------------------------------------------------|----------------------------------------------------------------------------------------------------|----------------------------------------------------------------------------------------------------|----------|---------------------|------------|------------------|
| Q Forticlient                                                                                                    |                                                                                                    | 🙁 ຍກເລີກ                                                                                                    | n        |                     | VPN        |                  |
| FortiCl                                                                                                    | lient                                                                                                    |                                                                                                    |          |                     |            |                  |
| (A201)                                                                                                    | ออานวยความสะดวก<br>≹ช่ 71                                                                                                    | เปิด                                                                                                    | Co       | nnections           | S          | elect connection |
| ser∓ 101. 10.44.44 dec.■<br>Settings FortiClient Web Filter                                                                                                    | ■ No SM T 10 AS AM SEC<br>Contings FortiHeartBeat                                                                                                    | - No SM * SN 10.44 AM 10.4<br>VPN                                                                                                    | -        |                     |            |                  |
| nable WebFilter                                                                                                    | FortheastBeat Connected to 192,368.5.99                                                                                                    | Connections sublemp.fortinet.com 3                                                                                                    | VPN      | 1                   |            |                  |
| n scorce ascorce desination<br>fer Search<br>gen Ring Verse, Name                                                                                                    | Specily Preferred Host                                                                                                    | VPN                                                                                                    |          |                     |            |                  |
| artt Aussiehe er orfitster<br>safty Risk<br>av Franke, Baar silve                                                                                                    | Forti-HeartBeat Connection                                                                                                    | Status         Converse           P         102.108.44.35                                                                                                    | Stat     | us                  |            |                  |
| entially Liable                                                                                                    | Default Optewerk                                                                                                    | Duration 00000                                                                                                    | 29       |                     |            |                  |
| regraphy, Earland, Mahare (preset                                                                                                    |                                                                                                    | Received                                                                                                    |          |                     |            |                  |
| neral Business                                                                                                    |                                                                                                    |                                                                                                    |          |                     |            |                  |
| neral Personal                                                                                                    |                                                                                                    |                                                                                                    |          |                     |            |                  |
| categorized                                                                                                    |                                                                                                    |                                                                                                    |          |                     |            |                  |
|                                                                                                    |                                                                                                    |                                                                                                    |          |                     |            |                  |
|                                                                                                    |                                                                                                    |                                                                                                    |          |                     |            |                  |
|                                                                                                    |                                                                                                    |                                                                                                    |          |                     |            |                  |
|                                                                                                    |                                                                                                    | 0 0 =                                                                                                    |          |                     |            |                  |
|                                                                                                    |                                                                                                    | Q Q E                                                                                                    |          |                     |            |                  |
|                                                                                                    |                                                                                                    | <u> </u>                                                                                                    |          |                     |            |                  |
|                                                                                                    |                                                                                                    | <u> </u>                                                                                                    |          |                     |            |                  |
| EortiEx                                                                                                    | xplorer                                                                                                    | <u> </u>                                                                                                    |          |                     |            |                  |
| FortiEx                                                                                                    | kplorer                                                                                                    |                                                                                                    |          |                     |            |                  |
| FortiEx<br>เครื่องมือ                                                                                                    | kplorer<br>ออ้านวยความสะควก                                                                                                    | ข • ะ                                                                                                    |          |                     |            |                  |
| FortiEx<br>เครื่องมือ                                                                                                    | xplorer<br>ออำนวยความสะตวก                                                                                                    | ອຼຸ ຈຼີ =<br>ຄົນ                                                                                                    |          |                     |            |                  |
| FortiEx<br>เครื่องมือ                                                                                                    | xplorer<br>ออำนวยความสะดวก                                                                                                    |                                                                                                    |          |                     |            |                  |
| FortiEx<br>เครื่องมัย                                                                                                    | xplorer<br>ออ่านวยความสะดวก                                                                                                    | <u>ຍັ</u> ດີ                                                                                                    |          |                     |            |                  |
| FortiEX<br>เครื่องมีอ<br>เครื่องมีอ                                                                                                    | cplorer<br>ออ้านวยความสะตวก<br>ระการและความสะตวก<br>ระการและความสะตวก<br>เกมส์ (1996) (1997) (19977)                                                                                                    | <u>ເ</u>                                                                                                    |          |                     |            |                  |
| FortiEx<br>เครื่องมือ<br>บางชัยแล                                                                                                    | xplorer<br>ออ่านวยความสะควก<br>™ term<br>™termentering                                                                                                    | 0         2           Γ         100           1         100           1         100           1         100           1         100                                                                                                    |          |                     |            |                  |
| Territics<br>เครื่องมีย<br>เครื่องมีย<br>เครื่องมีย<br>เครื่องมีย                                                                                                    | cplorer           อ้านวอหาวามสะตวก           ****           ****           ****           ****           ****           ****           ****           ****           ****           ****           ****           ****           ****           ****           ****           ****           ****           ****           ****           ****           ****           ****           ****           ****           ****           ****           ****           ****           ****           ****           ****           ****           ****           ****           ****           ****           ****           ****           ****           ****           ****           ****           ****           ****           ****           ****           **** <t< td=""><td>Transformer<br/>Transformer<br/>Trans</td><td>•</td><td></td><td></td><td></td></t<> | Transformer<br>Transformer<br>Trans | •        |                     |            |                  |
| FortiEx<br>เครื่องมือ<br>* มาย<br>ชายาสาม                                                                                                    | xplorer           ออ้านวยความสะดวก           ************************************                                                                                                    | В         С         2           Т         1         1           1         1         1           1         1         1           1         1         1           1         1         1           1         1         1           1         1         1           1         1         1           1         1         1           1         1         1           1         1         1           1         1         1           1         1         1           1         1         1           1         1         1           1         1         1           1         1         1           1         1         1           1         1         1           1         1         1           1         1         1           1         1         1           1         1         1           1         1         1           1         1         1           1         1         1                                                                                                    |          |                     |            |                  |
| FortiEx<br>দেইত হাইছ<br>তথ্য সময়<br>সময় সময়<br>সময় সময়<br>সময়<br>সময়<br>সময়<br>সময়<br>সময়<br>সময়<br>সময়                                                                                                    | сроеге           2011/2018/07.114.85:09.20           Маке Валика           Половина           Половина                                                                                                    |                                                                                                    | •        |                     |            |                  |
| FortiEx<br>เครื่องมีย<br>ของสมา<br>มาย<br>ของสมา<br>มาย<br>ของสมา<br>มาย<br>มาย<br>มาย<br>มาย<br>มาย<br>มาย<br>มาย<br>มาย<br>มาย<br>ม                                                                                                    | xplorer           อ้านวยความสะดวก           ************************************                                                                                                    | E C C C C C C C C C C C C C C C C C C C                                                                                                    |          |                     |            |                  |
| FortiEx<br>।अर्जेठ उग्रेंट<br>राज्य<br>हेक्स स्वर्थ<br>हेक्स स्वर्थ<br>हेक्स स्वर्ध<br>हेक्स स्वर्ध<br>हेक्स स्वर<br>हेक्स स्वर<br>हेक स्वर<br>हेक स्वर<br>हेक स्व<br>हेक स्वर<br>हेक स्व<br>हे स्व<br>हेक स्व<br>हेक स्व<br>हेक स्वर<br>हेक स्व<br>हेक स्व<br>हेक स्व<br>हे क्र<br>हेक स्व<br>हेक स्व<br>हेक स्व<br>हेक स्व<br>हे क्र क्र<br>हेक स्व<br>त क्र क्र<br>हे क्र<br>हा स्व<br>त<br>त<br>हेक स्व<br>त<br>त<br>हेक स्व<br>त<br>त<br>त | cplorer           อ้านวอหาวามสะดาวก           ************************************                                                                                                    | C C C C C C C C C C C C C C C C C C C                                                                                                    |          |                     |            |                  |
| Bern Ban<br>Part Ban<br>Part B                                                                                                    | xplorer           ออ้านวยความสะดวก           ************************************                                                                                                    | E C C C C C C C C C C C C C C C C C C C                                                                                                    |          |                     |            |                  |
| FortiEs<br>দেইত হাইল<br>সম্প্রিয় হাইল<br>সম্প্রমান<br>মান্দ্র মান্দ্র<br>মান্দ্র মান্দ্র<br>মান্দ্র মান্দ্র<br>মান্দ্র মান্দ্র<br>মান্দ্র মান্দ্র<br>মান্দ্র মান্দ্র<br>মান্দ্র মান্দ্র<br>মান্দ্র মান্দ্র<br>মান্দ্র মান্দ্র<br>মান্দ্র মান্দ্র<br>মান্দ্র মান্দ্র<br>মান্দ্র মান্দ্র<br>মান্দ্র মান্দ্র<br>মান্দ্র<br>মান্দ্র মান্দ্র<br>মান্দ্র<br>মান<br>মান<br>মান<br>মান<br>মান<br>মান<br>মান<br>মান<br>মান<br>মান                                                                                                    | cplorer           ออ้านวอยกวามสะดวก           ima design and image           ima design and image           ima design and image           image design and image           image design and image                                                                                                    | C C C C C C C C C C C C C C C C C C C                                                                                                    |          |                     |            |                  |
| Porties<br>Porties<br>Por                                                                                                    | xplorer           bbnuzzenzue           bbnuzzenzue           bbnuzenzenzue           bbnuzenz                                                                                                    |                                                                                                    |          |                     |            |                  |
| The state of the state of the                                                                                                    | сроите:           501102807134850731           501102807134850731           501102807134850731           501102807134850731           501102807134850731           501102807134850731           501102807134850731           501102807134850731           501102807134850731           501102807134850731           501102807134850731           501102807134850731           501102807134850731           501102807134850731           501102807134850731           501102807134850731           501102807134850731           50110280713450731           50110280713450731           50110280713450731           50110280713450731           50110280713450731           50110280713450731           50110280713450731           50110280713450731           50110280713450731           50110280713450731           50110280713450731           50110280713450731           50110280713450731           50110280713450731           50110280713450731           50110280713450731           50110280713450731           5011028074350731           501102807407314507450745074507450745074507450745074507                                                                                                    | C C C C C C C C C C C C C C C C C C C                                                                                                    |          |                     |            |                  |
| Construction     Construction     C                                                                                                    | xplorer           bbrurze           bbrurze             bbrurze     <                                                                                                    |                                                                                                    |          |                     |            |                  |
| Internet internet int                                                                                                    | сроите<br>ротиторитуты аколоти<br>отноторитуты аколоти<br>отноторитуты аколоти<br>отноторитуты<br>отноторитуты<br>отноториторитуты<br>отноториториторитуты<br>отноториториториторити<br>отн                                                                                                    |                                                                                                    |          |                     |            |                  |
| Borner     Borner                                                                                                    | cplorer<br>bonuozentarenon<br>bonuozentarenon<br>bonuo                                                                                                    |                                                                                                    |          |                     |            |                  |
| Portice     Portice     P                                                                                                    | сроге:           вопловилоты констранции           вопловилоты констранции <td< td=""><td></td><td></td><td></td><td><i>9</i>4</td><td></td></td<>                                                                                                    |                                                                                                    |          |                     | <i>9</i> 4 |                  |
| Environmental and a series of the series of the series of                                                                                                    | xplorer           xpinzer           xxxxxxxxxxxxxxxxxxxxxxxxxxxxxxxxxxxx                                                                                                    | Contraction of the second second                                                                                                    |          | 6                   | ¢          |                  |

4. เลือกเมนู Add Configuration

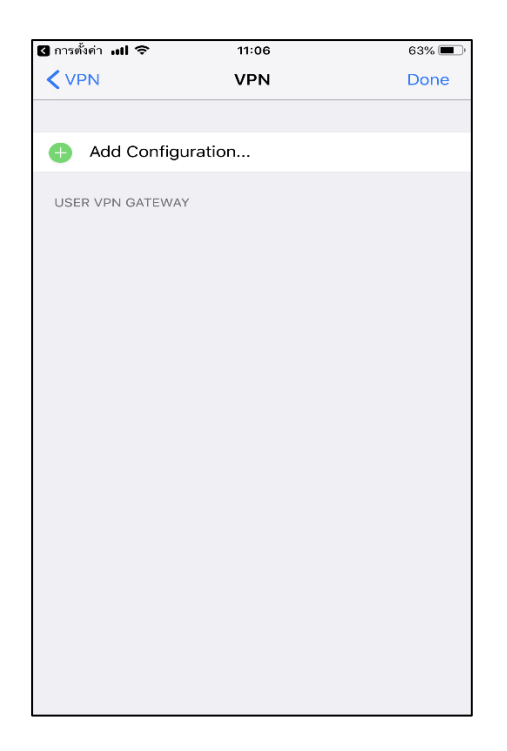

5. ในหัวข้อ Host ให้พิมพ์ 202.29.16.236 Port : 443 user: คือผู้ใช้งานเดียวกันกับระบบ SKRU-WIFI จากนั้น Save

| 🛾 การตั้งค่า 📶 🗢 | งค่า 📶 🗢 11:07 63% 🗖 |              |       | 11:07 |      |       | % 🔳 )     |
|------------------|----------------------|--------------|-------|-------|------|-------|-----------|
| Cancel           | Ad                   | Add/Edit VPN |       |       |      | S     | ave       |
|                  |                      |              |       |       |      |       |           |
| Name             |                      |              |       |       |      | skru  | -vpn      |
| Host             |                      |              |       |       | 202. | 29.16 | .236      |
| Port             | Port 443             |              |       |       |      |       | 443       |
| User             |                      |              |       |       |      | use   | r100      |
| SERVER CERTIFIC  |                      |              |       |       |      |       |           |
| Hide invalid ce  | ertifica             | ate w        | arnin | g     |      | C     | D         |
| CLIENT CERTIFIC  |                      |              |       |       |      |       |           |
| Use Certificat   | e                    |              |       |       |      | C     | D         |
| 1 2 3            | 4                    | 5            | 6     | 7     | 8    | 9     | 0         |
| - 7 :            | ;                    | (            | )     | ₿     | &    | @     | "         |
| #+= .            | ,                    | ?            | ,     | !     | '    |       | $\otimes$ |
| АВС              | 2                    | space        |       |       |      | retu  | rn        |

6. จากนั้นจะกลับมาหน้าจอการตั้งค่า ให้กด Done ด้านบนขวามือ เพื่อกลับหน้าจอหลัก

| 🛾 การตั้งค่า 📶 🗢 | 11:07   | 63% 🔳 ) |
|------------------|---------|---------|
| < VPN            | VPN     | Done    |
|                  |         |         |
| 🕕 Add Config     | uration |         |
| USER VPN GATEWA  | Y       |         |
| skru-vpn         |         | ~       |
|                  |         |         |
|                  |         |         |
|                  |         |         |
|                  |         |         |
|                  |         |         |
|                  |         |         |
|                  |         |         |
|                  |         |         |
|                  |         |         |
|                  |         |         |
|                  |         |         |
|                  |         |         |
|                  |         |         |

7. กลับหน้าจอหลักให้ใช้งานสัญลักษณ์ปุ่มเปิด/ปิด เพื่อเรียกใช้งานเชื่อมต่อ vpn รหัสผ่าน ผู้ใช้งาน เดียวกันกับระบบ SKRU-WIFI

| 🔇 การตั้งค่า 📶 🗢 | 11:07<br>VPN | 63% 🗩)       | ชี การตั้งค่า <b>เปล 🗢 11:07</b><br>VPN | 63% 🔳      |
|------------------|--------------|--------------|-----------------------------------------|------------|
| Connections      |              | skru-vpn >   | Connections                             | skru-vpn > |
| VPN              |              | $\bigcirc$   | VPN Username and password               |            |
| Status           |              | Disconnected | Status bassword<br>Cancel OK            | necting    |
|                  |              |              | Passwords                               |            |
|                  |              |              | q w e r t y u                           | i o p      |
|                  |              |              | asdfghj                                 | k I        |
|                  |              |              | ☆ z x c v b r                           | n m 🗵      |
| VPN              | Settings     | About        | 123  space                              | return     |

## 8. เริ่มใช้งาน VPN หากใช้งานเสร็จแล้วให้กดปุ่ม Disconnect ทุกครั้ง

| 🕻 การตั้งค่า แป 🗢 🕬 | 11:08 | 63% 🔳,         |
|---------------------|-------|----------------|
|                     | VPN   |                |
|                     |       |                |
| Connections         |       | skru-vpn >     |
|                     |       |                |
| VPN                 |       |                |
| Status              |       | Connected      |
| IP                  |       | 10.212.134.100 |
| Duration            |       | 00:00:03       |
| Sent                |       | 172595         |
| Received            |       | 49645          |
|                     |       |                |
| Save Password       |       | $\bigcirc$     |
|                     |       |                |
|                     |       |                |
|                     |       |                |
|                     |       |                |
|                     |       |                |
|                     | \$    | :==<br>About   |